## Como parametrizar os tipos de pesquisa do produto para o Pedido de Venda Android?

Produto: Pedido de Vendas

## 1- Acessar o Portal Admin.

2- Clique na aba Configurações.

| Principal Cadastro C                                                                                                    | onsultas Manutenção Configurações Parámetros do Sistema                                                                                                    |
|----------------------------------------------------------------------------------------------------|----------------------------------------------------------------------------------------------------|
| Configurações<br>Configurações do Sistema                                                                                                    |                                                                                                    |
| Configurações Gereis Configurações Gereis Critério de Vendas Crigem do Pedido Posição do Pedido Opções de persquita de cliente Opções de persquita de produtos Critérios de Bioqueio Unicadização do resumo de vendi | Critério de Vendas<br>Critero de vendas a ser utilizada ou calcular or gráficos com informações de venda.<br>Pacamento<br>Dada as a acoloxígita<br>Constem na Devoluções Avutes |

**3-** Selecione a opção **Opções de pesquisa de produtos**. Irá te mostar as opções que a aba Tabela, do pedido de venda android pode liberar para o RCA utilizar. Marque as opções desejadas. Ao final clique

|                                                                                                    |                                                                                                    |                                                                                                    | Salvar                                                                                                    | Configurações                                                                    |                   |
|----------------------------------------------------------------------------------------------------|----------------------------------------------------------------------------------------------------|----------------------------------------------------------------------------------------------------|----------------------------------------------------------------------------------------------------|----------------------------------------------------------------------------------|-------------------|
| no botão Salvar c                                                                                                    | onfigura                                                                                                    | ções                                                                                                    |                                                                                                    |                                                                                  | no final da tela. |
| Principal Cadastro Consulta<br>Configurações<br>Configurações do Sistema                                                                                                    | is Manutenção                                                                                                    | Configurações Parâi                                                                                                    | netros do Sistema                                                                                             |                                                                                  |                   |
| Configuraçãos Genis     Configuraçãos Genis     Contrato da Vendas     Contrato da Vendas     Congrestido Postidos     Postados De Postados     Postados De Postados | Opções de pes<br>Opções de laponivis p<br>M Descrição Nara<br>M Od. Prondejo Ativo<br>M Od. Produko<br>Opções Adriconais:<br>M Habitar pesquise e | iquisa de produ<br>ra pequisa de produt<br>Descrição<br>Entralagem<br>Fornecedor<br>Departamento<br>m quelquer parte dos ca | tos<br>os.<br>Seção<br>Seção<br>Sur Facricas<br>Dadas Tácricas<br>Número Original<br>mpos de texto informados | े Cut Adria<br>Maraa<br>में Cut As Bana<br>में Cut As Bana<br>में Cut As Annopal |                   |

4- Peça para o RCA Sincronizar para pegar as novas opções de pesquisa.

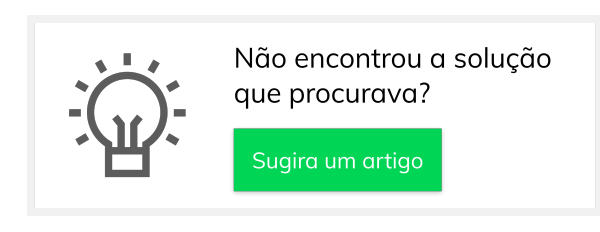

## Artigos Relacionados

- Como cadastrar Endereços de Pontos de Pesquisa
- Como cadastrar Atividade no maxPesquisa
- Como cadastrar Ponto de Pesquisa
- Como trabalhar com a Pesquisa Coaching.
- Como trabalhar com restrições de Pesquisa